# Navigation system

### **MOTORWAY ENTRY/EXIT**

- 1. From the Nav menu, touch Destination entry.
- 2. Touch More....
- 3. Touch Motorway Entry/Exit.
- Enter the motorway name or number, or select from List.
- 5. Touch Entrance or Exit.
- Enter the entrance or exit name for the chosen motorway, or select from List. The map showing the selected motorway and junction is displayed.
- 7. Touch GO to start the journey.

### POINTS OF INTEREST (POI)

To select a POI proceed as follows:

- 1. From the Nav menu, touch Destination entry.
- 2. Touch More....
- 3. Touch Point of interest.
- 4. Touch POI name and touch Ok to confirm.
- 5. Enter POI name, or select from List.
- Alternatively, choose Category to see all categories of POI and make your selection. See 169, CATEGORIES AND SUB-CATEGORIES.
- 7. To narrow the search area, touch **Town** to enter a town name.
- Once the POI has been selected, the map showing the selected destination is displayed.
- 9. Touch GO to start the journey.

**Note:** If entering a POI name results in too many matches being listed, try entering the town name first. If you do not know the name of the POI you want, try selecting a POI category.

*Note:* POI icons can only be displayed up to the 1 km (½ mile) zoom level.

## DEALER LOCATIONS

Details of Land Rover Dealers are held on the Navigation system as a Point Of Interest (POI) category, under car/automotive category. See **170, LOCAL POI SEARCH**.

### CATEGORIES AND SUB-CATEGORIES

The POI database is divided into a number of categories. Each main category is further divided into a number of sub-categories.

Touch the desired category and then choose desired sub-categories.

#### MY POI

Additional POIs can be downloaded and added to the list. The system can store up to 50,000 'My POIs', in up to 100 groups (whichever comes first).

Free POIs can be found on the internet and downloaded into the system. The name of the imported file will be displayed as a group name. Imported icons will be displayed on the map. In order for a file or icon to be successfully downloaded, the following conditions must exist:

- The POI file must be in a GPS Exchange (.gpx) format, version 1.1.
- The POI file name must not contain the following characters; -, /, ;, \*, ", <, >, or |.
- The POI file name must not exceed 35 characters.
- The icon file name must match the POI file name.
- The icon size must not exceed 32x32 dots.
- The icon format must be a bitmap (.bmp) or jpeg (.jpg).

To download files or icons, connect a USB device containing the POIs. See **139**, **CONNECTING A DEVICE**.